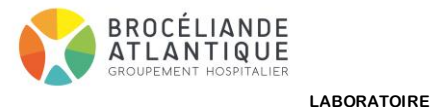

| Codification :       | MO_0835    |
|----------------------|------------|
| Version :            | 1          |
| Date d'application : | 03/02/2022 |
| Pages :              | 1/5        |
|                      |            |

|      |      |              |       | _   |
|------|------|--------------|-------|-----|
| DE B | IOLO | <b>JIE N</b> | IEDIC | ALE |

| Rédacteur(s)                             | <u>Vérificateur(s)</u> | Approbateur(s) |
|------------------------------------------|------------------------|----------------|
| CADY Anne                                | CADY Anne              | CADY Anne      |
| 01/09/2021                               | 02/09/2021             | 03/02/2022     |
| Modifications depuis la version précéden | te :                   |                |

#### **OBJET ET DOMAINE D'APPLICATION**

Ce document décrit comment consulter les résultats de biologie dans Crossway et sur le serveur de résultats Edgenet

| RESPONSABILITES                   | DEFINITIONS        |
|-----------------------------------|--------------------|
| Infirmiers, secrétaires, médecins | -                  |
| DOCUMENTS DE REFERENCE            | DOCUMENTS ASSOCIES |
| NF ISO 15189                      | -                  |

Les résultats de biologie sont consultables depuis Crossway en cliquant sur le lien contextuel Exec/Résultats de laboratoire qui ouvre le serveur de résultats Edgenet

| 🎪 Pla        | inning | de TEST DS        | SIO : mercre     | di 3 févri | er 2021 | 1 (S-5) : C | ADY Anne / Planifié / A              | confirmer / Sorti / Clos / Arri | vé / Démarré / A approuver (EJ01)           |          |           |     |            |            |           |       |                  |   |                  |
|--------------|--------|-------------------|------------------|------------|---------|-------------|--------------------------------------|---------------------------------|---------------------------------------------|----------|-----------|-----|------------|------------|-----------|-------|------------------|---|------------------|
| Plannin      | g Ad   | dmin M <u>v</u> t | t <u>D</u> .M.C. | Saisie     | Affi    | chage N     | <u>4</u> -PMSI <u>R</u> accourci Lis | te de Travail Impression        | Exec. 🕜                                     | _        |           |     |            |            |           |       |                  |   |                  |
|              |        |                   |                  |            |         |             |                                      | 9                               | ANTIBIOGARDE<br>CATALOGUE EXAMENS LABO      |          |           |     |            | <b>3</b> 7 | 24        | T     | <i></i>          |   | 🖗 RDV Libre      |
|              |        | Admin             |                  |            | Me      | edecin      | S                                    | ang <u>I</u>                    | CHIMIO WEB                                  | Synthese | ExComp    |     |            | onsult     |           |       | Hist. Image      |   | 20 Planification |
|              |        | N° ILP            | IEP              | DRI        | RC      | Etat        | Nom d'usage                          | Prénom                          | DICT                                        | Remarque | Ressource | DMP | Tél        | Res        | p Dossier | DUREE | Libellé Modalité | 1 | 🕈 Transfert      |
| 07:00        |        |                   |                  |            |         | Arrivé      | FORMATION                            | Trois                           | DWP                                         |          | Test Dsio |     | ()         |            | 007485859 | 20    |                  |   |                  |
| 07:00        | III.   |                   |                  |            |         | Arrivé      | FORMATION                            | Quatre                          | DÉCLARATION DE DÉCÈS                        |          | Test Dsio |     | ()         |            | 007485860 | 20    |                  |   | Q Rdv Simple     |
| 07:00        | Ще     |                   |                  |            |         | Arrivé      | FORMATION                            | Cinq                            | GUIDE DEMANDE IMAGERIE                      |          | Test Dsio |     | ()         |            | 007485870 | 30    |                  |   | 🍓 Rdv Acte       |
| 07:20        | -      |                   |                  |            |         |             |                                      |                                 | IMADIS - PORTAIL DE TÉLÉRADIOLOGIE          |          |           | _   |            |            |           |       |                  | Ī | 💏 Série Rdv      |
| 07:20        | 14     |                   |                  |            | _       |             |                                      | _                               | LISTE DES DÉBITELIRS                        |          |           | _   |            |            |           |       |                  | ľ | 72 Madif         |
| 07.50        | ┥┟     |                   |                  |            |         |             |                                      |                                 |                                             |          |           | -   |            |            |           |       |                  |   | SR MOUII         |
| 08:30        |        |                   | 4444444          | 4          |         | Planifie    | VERDEAU                              |                                 |                                             |          | Test Dsin |     | 0297014141 |            | 007635805 | 20    |                  | ſ | S Prévenir       |
| <u>08:50</u> |        |                   |                  |            |         |             |                                      |                                 | MEDIAL                                      |          |           |     |            |            |           |       |                  |   | M. Autón         |
| 09:00        | i F    |                   |                  |            |         |             |                                      |                                 | PACS MAINCARE                               |          |           |     |            |            |           |       |                  |   | Antec.           |
| 09:30        | i F    |                   |                  |            |         |             |                                      |                                 | PACS MAINCARE ANCIEN VIEWER                 |          |           |     |            |            |           |       |                  | ſ | ? Motifs         |
| 10:00        |        |                   |                  |            |         |             |                                      |                                 | PRESCRIPTIONS ANTALGIOUES - PERSONNES AGEES |          |           |     |            |            |           |       |                  |   |                  |
| 10:30        |        |                   |                  |            |         |             |                                      |                                 | <u>R</u> esultats de Laboratoire            |          |           |     |            |            |           |       |                  | Ļ | Prescr. Medi.    |
| 11:00        |        |                   |                  |            |         |             |                                      |                                 | <u>91 me</u>                                |          |           |     |            |            |           |       |                  |   | 🔊 Presc. Future  |
| 11:30        |        |                   |                  |            |         |             |                                      |                                 | SRD RESTAURATION                            |          |           |     |            |            |           |       |                  | Ī | P.S.I.           |
| 12:00        | 3      |                   |                  |            |         |             |                                      |                                 | TABLEAU DECLARATION COVID                   |          |           | _   |            |            |           |       |                  |   | Derte Centia     |
| 12:30        |        |                   |                  |            |         |             |                                      |                                 | TRANSPORTS DE PRODUITS SANGUINS             |          |           | -   |            |            |           |       |                  |   | J Ordo Sortie    |
| 13:00        |        |                   |                  | ++-        |         |             |                                      |                                 | TRANSPORTS INTERNES                         |          |           |     |            |            |           |       |                  |   | Diagnostics      |
| 14:00        | 3      |                   |                  |            |         |             |                                      |                                 | VIDAL                                       |          |           |     |            |            |           |       |                  | ſ | Actes            |
| 14:30        |        |                   |                  |            |         | Planifie    | coiffeur                             |                                 | ZZ TEST LABO                                |          | Test Dsio |     | ()         |            |           | 60    |                  | 1 | Activité         |
| 15:00        |        |                   |                  |            |         |             |                                      |                                 | ZZ_ATTENTE_PHILIPS                          |          |           |     |            |            |           |       |                  |   |                  |
| 15:30        |        |                   |                  |            |         |             |                                      |                                 |                                             |          |           |     |            |            |           |       |                  |   | J Episode Soins  |

- Vous arrivez alors directement sur le patient sélectionné avec à gauche la liste des demandes

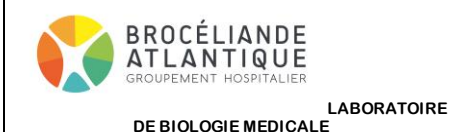

| Codification :       | MO_0835    |
|----------------------|------------|
| Version :            | 1          |
| Date d'application : | 03/02/2022 |
| Pages :              | 2/5        |

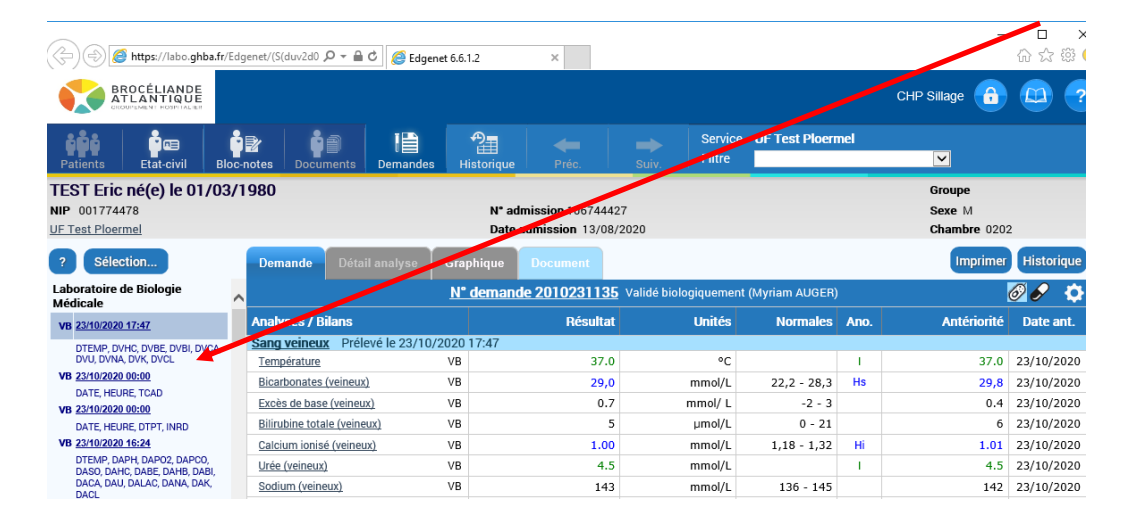

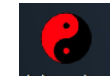

En procédure dégradée, le serveur Edgenet est également accessible depuis l'icône Laboratoires présente sur le bureau

### **Edge**Net

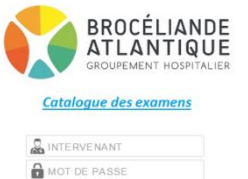

Il faut alors saisir les login /mot de passe propres à chaque pôle que vous trouvez en cliquant sur l'icone « Prescriptions dégradées » Vous pouvez aussi saisir vos identifiants personnels si vous en possédez.

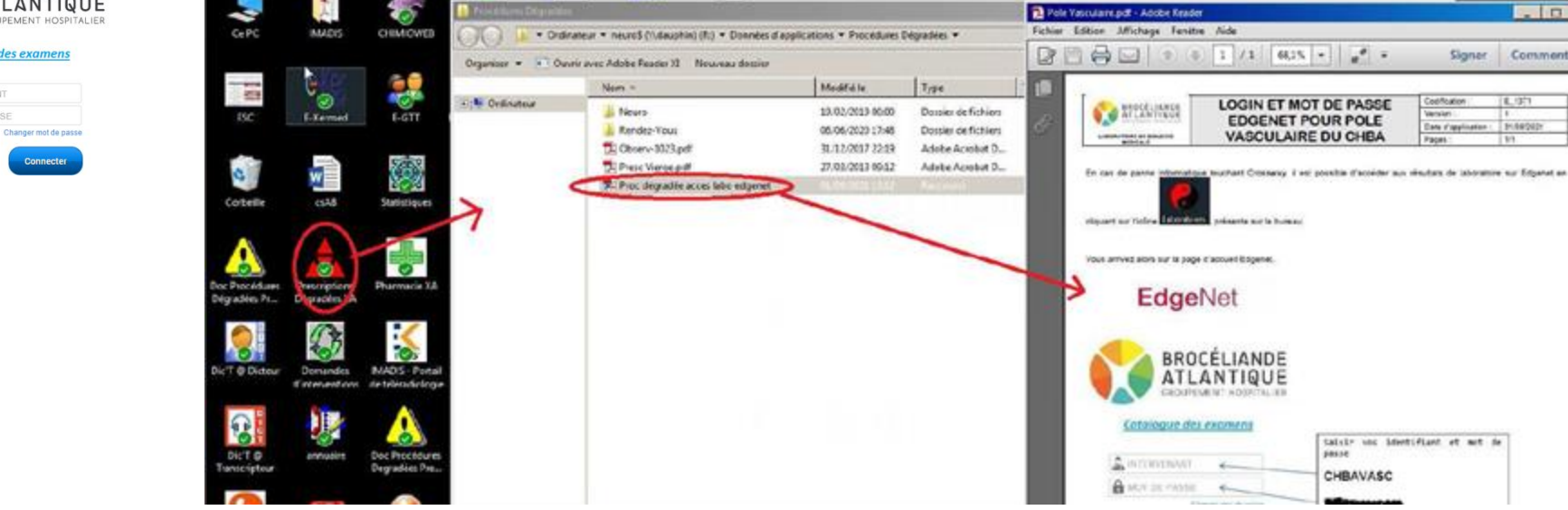

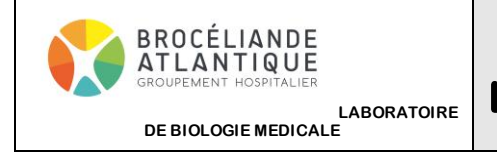

| Codification :       | MO_0835    |
|----------------------|------------|
| Version :            | 1          |
| Date d'application : | 03/02/2022 |
| Pages :              | 3/5        |

Vous arrivez alors sur une page où vous pouvez :

 $_{\odot}\,$  chercher un patient via son nom ou sa date de naissance (puis cliquer sur Rechercher)

| BA Gate  | ROCÉLIANDE<br>TLANTIQUE |               |                      |                     |                      |     |            |        |          |  |   |           |  | CHP Pole M | ledecine | â | ? |
|----------|-------------------------|---------------|----------------------|---------------------|----------------------|-----|------------|--------|----------|--|---|-----------|--|------------|----------|---|---|
| Patients | <b>!</b><br>Forçages    | Consultations | <b>To</b><br>Filtres | Service A<br>Filtre | DD CTOLOG            | IE  |            | •      |          |  |   |           |  |            |          |   |   |
|          |                         |               |                      | Res<br>No           | herche pati<br>m NIP | Adm | Naiss<br>O | Récent | Rech. NR |  | R | echercher |  |            |          |   |   |

Ou choisir votre service dans pour accéder à la liste des patients de ce service

~

| Patients Fo | L Consultations | Filtres Service ADDICTo.                    | ngje                                                                                                    |            |
|-------------|-----------------|---------------------------------------------|----------------------------------------------------------------------------------------------------|------------|
|             |                 | Recherche  <br>Nom N<br>© C<br>Liste des pa | Datient<br>IP Adm Naiss Récent Rech. NR                                                                                                    | Rechercher |
|             |                 | Service                                     | ADDICTOLOGIE<br>CH Ploermel<br>ADDICTOLOGIE<br>CHIMIOTHERAPIE<br>CONS EXT ADDICTOLOGIE<br>CONSULTATION CARDIOLOGIE<br>EHPAD - RESIDENCE DU VAL<br>EHPAD - TOURNISSET<br>ENREGISTEMENT DU SOMMEII | Jour(s)    |

| TEST Trois né(e) le 06/                                          | 03/1981 |                        |                       |                         |                    |                |      | Groupe       |            |
|------------------------------------------------------------------|---------|------------------------|-----------------------|-------------------------|--------------------|----------------|------|--------------|------------|
| NIP 002024564                                                    |         |                        | N° admi               | ssion 106873033         |                    |                |      | Sexe M       |            |
| UF Test Ploermel                                                 |         |                        | Date ad               | mission 12/10/2020      |                    |                |      | Chambre 0505 |            |
| ? Sélection                                                      | Deman   | de Détail analyse      | Graphique Document    |                         |                    |                |      | Imprimer     | Historique |
| Laboratoire de Biologie<br>Médicale                              | ^       |                        | <u>N° demande 2</u>   | 2010230989 Validé biolo | giquement (Anne-Ga | ëlle LE LOUPP) |      | ¢            | Ø 🖌 🌣      |
| VB 23/10/2020 15:18                                              | Analyse | s / Bilans             |                       | Résultat                | Unités             | Normales       | Ano. | Antériorité  | Date ant.  |
| DCRP                                                             | Sang to | al hépariné Prélevé le | 23/10/2020 15:18      |                         |                    |                |      |              |            |
| VB 22/10/2020 18:11                                              | CRP EB  | <u>ID</u>              | VB                    | <5,0                    | mg/L               | 0 - 5          | Pi   | 23           | 22/10/2020 |
| DDDI                                                             |         |                        |                       |                         |                    |                |      |              |            |
| VB 22/10/2020 16:48                                              |         |                        |                       |                         |                    |                |      |              |            |
| DGB, DGR, DHB, DHTE, DVGM,<br>DCCMH, DTCMH, DIDR, DPLAQ,<br>DVPM | Lis     | e des demand           | es triées par date /h | eure de prélèver        | ment               |                |      |              |            |
| VB 22/10/2020 16:48                                              |         |                        |                       |                         |                    |                |      |              |            |
| DGB, DGR, DHB, DHTE, DVGM,<br>DCCMH, DTCMH, DIDR, DPLAQ,<br>DVPM |         |                        |                       | _                       |                    |                |      |              |            |
| VB 22/10/2020 00:00<br>DATE HEURE DTPT INRD                      | -       | Contenu abr            | égé des demandes      |                         |                    |                |      |              |            |

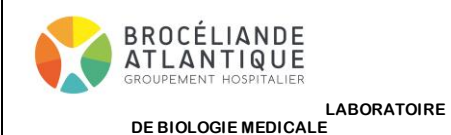

| Codification :       | MO_0835    |
|----------------------|------------|
| Version :            | 1          |
| Date d'application : | 03/02/2022 |
| Pages :              | 4/5        |

- En cliquant sur Sélection, vous pouvez choisir de ne voir que les demandes urgentes, celles avec des résultats anormaux, ...

| TEST Trois né(e)                           | le 06/03/1981                             |                           |        |                |      | Groupe       |            |
|--------------------------------------------|-------------------------------------------|---------------------------|--------|----------------|------|--------------|------------|
| NIP 002024564                              |                                           | N° admission 106873033    |        |                |      | Sexe M       |            |
| UF Test Ploermel                           |                                           | Date admission 12/10/2020 |        |                |      | Chambre 0508 | i          |
| ? Sélection.                               | Demandes urgentes                         | lue Document              |        |                |      | Imprimer     | Historique |
| Laboratoire de Biologi                     | Demandes contenant des résultats anormaux | nde 2010230989 Validé bio |        | <i>6</i> 🖉 🔗 🔅 |      |              |            |
| Médicale                                   | 🗹 Demandes de moins de 45 jours           |                           |        |                |      |              |            |
| VB 23/10/2020 15:18                        | Demandes contenant des analyses du filtre | Résultat                  | Unités | Normales       | Ano. | Antériorité  | Date ant.  |
| DCRP                                       | Demandes avec des documents liés          | 20 15:18                  |        |                |      |              |            |
| VB 22/10/2020 18:11                        |                                           | <5,0                      | mg/L   | 0 - 5          | Pi   | 23           | 22/10/2020 |
| DDDI                                       |                                           |                           |        |                |      |              |            |
| VB 22/10/2020 16:48                        | Demandes de tous les services             |                           |        |                |      |              |            |
| DGB, DGR, DHB, DHTE,<br>DCCMH, DTCMH, DIDR | Ok                                        |                           |        |                |      |              |            |

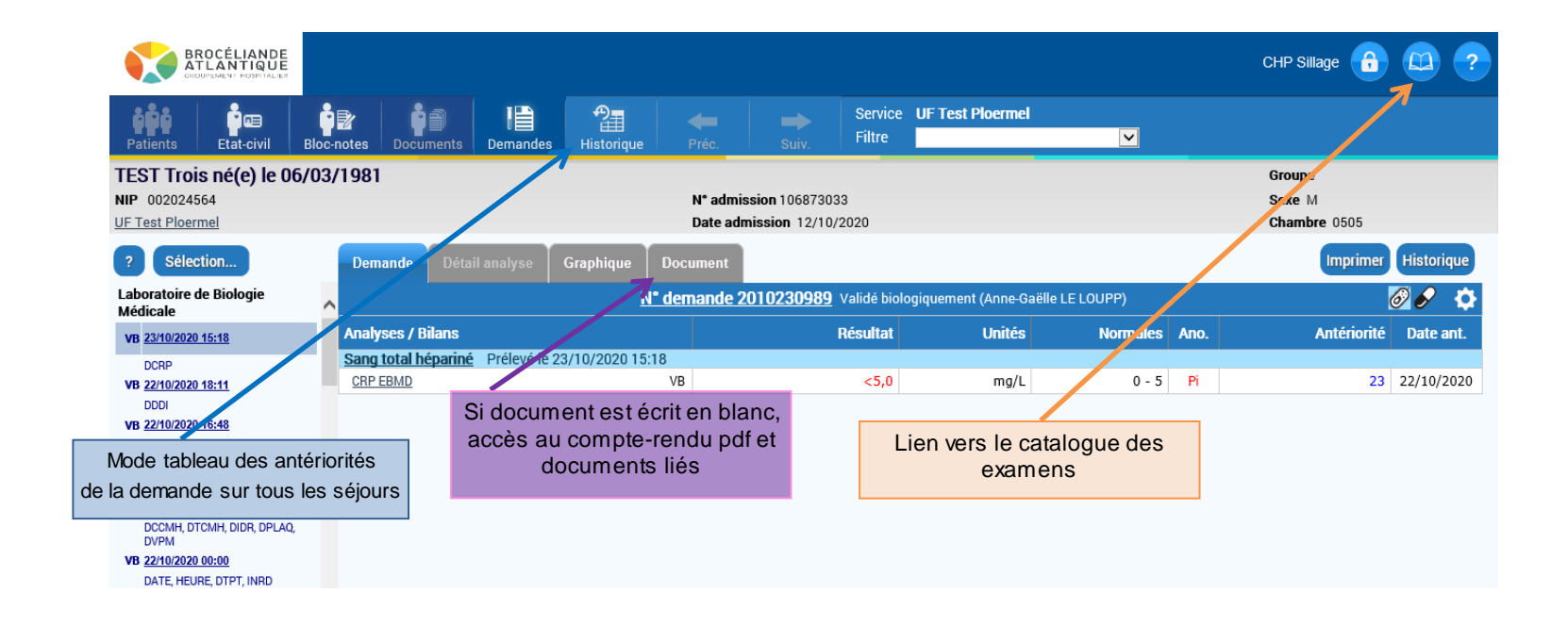

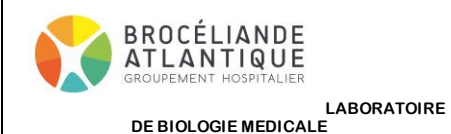

-

# VISUALISER LES RESULTATS DE LABORATOIRE SUR LE SERVEUR EDGENET

| Codification :       | MO_0835    |
|----------------------|------------|
| Version :            | 1          |
| Date d'application : | 03/02/2022 |
| Pages :              | 5/5        |

L'onglet documents permet notamment la visualisation des analyses sous-traitées et des comptes-rendus pdf

|                                                                                                    | 06/03/1981                                                                                                    |                                                                                                    |                           | Groupe      |            |
|----------------------------------------------------------------------------------------------------|----------------------------------------------------------------------------------------------------|----------------------------------------------------------------------------------------------------|---------------------------|-------------|------------|
| NIP 001985203                                                                                                    | N° a                                                                                                    | Sexe F                                                                                                    | Sexe F                    |             |            |
| UF Test Ploermel                                                                                                    | Date                                                                                                    | Chambr                                                                                                    | Chambre 0101              |             |            |
| ? Sélection                                                                                                    | Demande Détail analyse Graphiq                                                                                                    | ue Document                                                                                                    |                           |             | Historique |
| Laboratoire de Biologie Médicale                                                                                                    |                                                                                                    | N° demande 2007070962 En-c                                                                                                    | ours                      |             |            |
| ORIG, ASB, BK, ORIGM, BMPJ                                                                                                    | Document                                                                                                    | Libellé                                                                                                    | Туре                      | Lié à D     | ate/heure  |
| VB 14/10/2020 15:53                                                                                                    |                                                                                                    |                                                                                                    |                           | a –         | ·          |
| ORIG, ASB, BK, ORIGM, BMGR,<br>BMPJ                                                                                                    | <u>CRBIO-20200707-144655000000-</u><br>2007070962.PDF                                                                                                    | CRBIO-20200707-144655000000-<br>2007070962.PDF                                                                                     | Compte-rendu<br>numérique | 07/07 16:02 | /2020      |
| VB 14/10/2020 15:40                                                                                                    | CRMIC-20200707-144655000000-                                                                                                    | CRMIC-20200707-1446                                                                                                    | Compte-rendu              | 07/07       | /2020 🔻    |
| ← → C Attps://labo.ghba.fr/Edgen                                                                                                    | bafr/Edger ×                                                                                                    | 00-2007070962.pdf                                                                                                    |                           |             |            |
| C Bdgenet 6.6.12 ×<br>← → C A https://labo.ghba.fr/Edgen<br>https://labo.ghba.fr/Edgen<br>ATLA<br>Vannet<br>Vannet                                                                                  | Et/document/D6538327_crbio-20200707-14465500000  Et/lande Staturey ELIANDE Staturey ELIANDE                                                                                                    | 0-2007070962.pdf                                                                                                    |                           |             |            |
| Edgenet 6.6.12 ×) https://labo.gh<br>← → C AttLabo.ghba.fr/Edgen<br>Mttps://labo.ghba.fr/Edgen<br>Mttps://labo.ghba.fr/Edgen<br>Mttps://labo.ghba.fr/Edgen<br>NFO Sabr<br>Nea to 8000<br>N demain<br>Saba to 8000<br>N demain<br>Saba to 8000<br>Saba to 8000<br>N demain<br>Saba to 8000<br>Saba to 8000<br>N demain<br>Saba to 8000<br>Saba to 80000<br>Saba to 8000<br>Saba to 8000<br>Saba to 8000<br>Sab | batr/Edge: X<br>et/document/D6538327_crbio-20200707-14465500000<br>ELIANDE<br>Laboratoire de Biologie Médicale<br>De Gravel Calaudo - DP 7055 - 6007 Varvas Celas<br>Termonale Calaudo - DP 7055 - 6007 Varvas Celas<br>De Gravel Calaudo - DP 7055 - 6007 Varvas Celas<br>De Gravel Calaudo - DP 7055 - 6007 Varvas Celas<br>De Gravel Calaudo - DP 7055 - 6007 Varvas Celas<br>De Gravel Calaudo - DP 7055 - 6007 Varvas Celas<br>De Gravel Calaudo - DP 7055 - 6007 Varvas Celas<br>De Gravel Calaudo - DP 7055 - 6007 Varvas Celas<br>De Gravel Calaudo - DP 7055 - 6007 Varvas Celas<br>Sector Manadogie Sector Manadogie Sector<br>Varvas Celas<br>De Gravel Calaudo - DP 7055 - 6007 Varvas Celas<br>Sector Manadogie Sector<br>Varvas Celas<br>Sector Manadogie Sector<br>Varvas Celas<br>Sector Manadogie Sector<br>Varvas Celas<br>Sector Manadogie Sector<br>Varvas Celas<br>Sector Manadogie Sector<br>Varvas Celas<br>Sector Manadogie Sector<br>Varvas Celas<br>Varvas Celas<br>Sector Manadogie Sector<br>Varvas Celas<br>Varvas Celas<br>Sector Manadogie Sector<br>Varvas Celas<br>Varvas Celas<br>Sector Manadogie Sector<br>Varvas Celas<br>Varvas Celas<br>Varvas                                                                                            | Microbiologie<br>m AUGER<br>(Yolin 6 a. exist)<br>(Four 6 a. exist)<br>(Four 6 a. exist)<br>(Four 6 a. exist)<br>(Four 6 a. exist) |                           |             |            |
| Edgenet 6.6.12 ×) https://labo.gh<br>← → ℃ https://labo.ghba.fr/Edgen<br>https://labo.ghba.fr/Edgen<br>Files BROC<br>Vanne<br>Vanne<br>NiFO Sabo<br>Service pres-<br>Michael BROC<br>Vanne<br>Vanne<br>BROC<br>Service pres-<br>Michael BROC<br>Service pres-<br>Michael Broc<br>Service pres-<br>Michael Broc<br>Service pres-<br>Michael BROC<br>Service pres-<br>Michael BROC<br>Service pres-<br>Michael BROC<br>Service pres-<br>Michael BROC<br>Service pres-<br>Michael Broc<br>Michael BROC<br>Service pres-<br>Michael Broc<br>Michael Broc<br>Michael                     | batr/Edge: X<br>et/document/D6538327_crbio-20200707-14465500000<br>LIANDE<br>LADORE DE CONSTITUE DE SUBJECTIONE<br>SUBJECTIONE<br>SU | 0-2007070962.pdf<br>Morobiologie<br>wn AUGER<br>(FOUEDRAS<br>UF : 1201                                                             |                           |             |            |
| Edgenet 6.6.12         × <ul> <li>https://labo.gh</li> <li>→ C</li> <li>https://labo.ghba.fr/Edgen</li> </ul> <ul> <li>https://labo.ghba.fr/Edgen</li> <li>with the state of the state of t</li></ul>                                                                                                    | batr/Edge: X<br>et/document/D6538327_crbio-20200707-14465500000<br>KINNOL<br>Sector Market Status - B Proc. Sector Varues Cells<br>Telescond Calls - B Proc. Sector Varues Cells<br>Telescond Calls - B Proc. Sector Varues Cel                                                                                                    | 00-2007070962.pdf<br>Microbiologie<br>min AUGER<br>(Yddrid eservice)<br>(PCUEDHAS<br>UF: 1201                                      |                           |             |            |

- Pour visualiser les antibiogrammes, il faut cliquer sur

| Demande                                               | Détail analyse | Graphique | Document |         |          |        |        |          |                 | (Imprimer   | Historique |
|-------------------------------------------------------|----------------|-----------|----------|---------|----------|--------|--------|----------|-----------------|-------------|------------|
| N° demande 2007070962 En-cours                        |                |           |          |         |          |        |        |          |                 |             | 9 🔗 🔅      |
| Analyses / Bilans                                     |                |           |          |         | Résultat |        | Unités | Normales | Ano.            | Antériorité | Date ant.  |
| COLORATION DE GRAM VB                                 |                |           |          |         |          |        |        |          |                 |             |            |
| Résultat de la coloration de Gram VB                  |                |           | Négatif  |         |          |        |        |          |                 |             |            |
| RESULTAT DES CULTURES VB                              |                |           |          |         |          |        |        |          |                 |             |            |
| Culture aérobie VB                                    |                |           | Positive |         |          |        |        |          |                 |             |            |
| CULTURE VB                                            |                |           | 1 ligne  |         |          |        |        |          |                 |             |            |
| 10E6 UFC/mL Bacilles Gram négatif de Escherichia coli |                |           |          |         |          |        |        |          |                 |             |            |
| Antibiogramme germes VB                               |                |           |          | 1 ligne |          |        |        |          |                 |             |            |
| Escherichia coli                                      |                |           |          |         |          |        |        | 1 ar     | itibiogramme(s) |             |            |
| Gram négatif Oxydase - standard (CHBA)                |                |           |          |         |          |        |        |          |                 |             |            |
|                                                       |                |           |          |         | Ré       | sultat |        |          | Com             | mentaire    |            |
| Amoxicilline                                          |                |           |          | R       |          |        |        |          |                 |             |            |
| Amoxicilline/ac. clav.                                |                |           |          | 1       |          |        |        |          |                 |             |            |
|                                                       | Ticarcilline   |           |          |         |          | R      |        |          |                 |             |            |
| Pipéracilline/tazobactam                              |                |           |          |         |          | S      |        |          |                 |             |            |
| Céfalotine                                            |                |           |          |         |          | S      |        |          |                 |             |            |